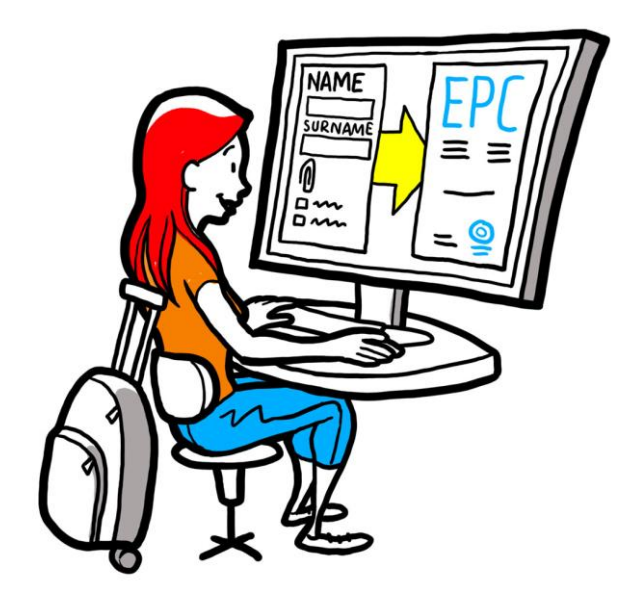

# Europska strukovna iskaznica Vodič za stručnjake

28. rujna 2018.

Verzija 1

Europska komisija GU GROW – R2

# Europska strukovna iskaznica VODIČ ZA KORISNIKE

# Europska strukovna iskaznica VODIČ ZA KORISNIKE

### **Redakture dokumenta**

| Datum        | Broj verzije | Promjene u dokumentu |
|--------------|--------------|----------------------|
| 3. 3. 2018.  | 0.7          | Početni nacrt        |
| 1. 6. 2018.  | 0.8          | Dodana naslovnica    |
| 29. 9. 2018. | 1            | Prvo izdanje         |
|              |              |                      |
|              |              |                      |
|              |              |                      |
|              |              |                      |
|              |              |                      |
|              |              |                      |

# Europska strukovna iskaznica

# VODIČ ZA KORISNIKE

### Sadržaj

| Kako d | lobiti europsku strukovnu iskaznicu               | 5  |
|--------|---------------------------------------------------|----|
| 1.     | Izrada profila za EPC                             | 5  |
| 2.     | Izrada i podnošenje zahtjeva za EPC               | 7  |
| 3.     | Praćenje zahtjeva za EPC                          | 9  |
| 3.1.   | Kako razmjenjivati poruke s nadležnim tijelima    | 10 |
| 3.2.   | Kako razmjenjivati dokumente s nadležnim tijelima | 10 |
| 4.     | Dobivanje potvrde o EPC-u                         | 10 |
| 5.     | Podnošenje zahtjeva za produljenje                | 10 |
| 6.     | Rješavanje problema                               | 11 |

### Kako dobiti europsku strukovnu iskaznicu

Ovaj će vas dokument voditi kroz postupak izdavanja europske strukovne iskaznice (EPC) putem platforme za EPC (<u>https://ec.europa.eu/epc/</u>):

- izrada profila
- izrada i podnošenje zahtjeva za EPC
- praćenje zahtjeva za EPC
- dobivanje potvrde o EPC-u
- podnošenje zahtjeva za produljenje.

#### U ovom se trenutku postupkom za EPC možete služiti samo ako ste:

- medicinska sestra za opću zdravstvenu njegu
- farmaceut
- fizioterapeut
- gorski vodič
- posrednik za nekretnine.

Opće informacije o područjima primjene, zahtjevima u pogledu dokumenata i mogućim naknadama za europsku strukovnu iskaznicu dostupne su u posebnom odjeljku na internetskoj stranici "Vaša Europa" (http://europa.eu/youreurope/).

### 1. Izrada profila za EPC

- 1. Idite na platformu za EPC: (<u>https://ec.europa.eu/epc/</u>).
- 2. Unesite svoju adresu e-pošte u sustavu EU Login.

Ako nemate korisnički račun u sustavu EU Login, morat ćete ga sada izraditi klikom na "**Izradi** račun".

- Preporučujemo vam da odaberete svoju osobnu službenu **adresu e-pošte** (ili, alternativno, osobnu adresu e-pošte) koje ćete se lako moći sjetiti kad se sljedeći put budete prijavljivali na platformu za EPC.
- Postavite **lozinku**. Kad unesete potrebne osobne podatke, automatski će vam biti poslana poruka e-pošte s poveznicom za postavljanje lozinke. Imate 90 minuta da kliknete na poveznicu (nakon toga će isteći). Ako ne primite automatsku poruku e-pošte, posjetite stranicu pomoći za EU Login.
- Nakon što kliknete na poveznicu u poruci e-pošte, vaš račun za EU Login bit će aktivan: **vratite se na platformu za EPC** (<u>https://ec.europa.eu/epc/</u>) i slijedite iduće korake.
- 3. Unesite svoju lozinku za **EU Login**.
- 4. Pročitajte i prihvatite izjavu o zaštiti osobnih podataka za EPC i zatim kliknite na "**Popuni profil...**".
- 5. Unesite svoje **osobne podatke**.

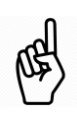

Osobni podaci bit će navedeni na potvrdi o EPC-u. Nakon što podnesete prvi zahtjev, **nećete ih više moći sami mijenjati**, već ćete izmjenu morati zatražiti od tijela koje obrađuje vaš predmet klikom na "**Zatraži izmjenu...**".

• **Identifikacijski dokument** jest dokument kojim će se na internetu provjeriti valjanost vaše potvrde o EPC-u. Obavezno upotrijebite valjani dokument.

#### 6. Unesite svoje podatke za kontakt.

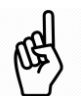

.

- Svoje podatke za kontakt (adresa e-pošte, broj telefona) možete izmijeniti u bilo kojem trenutku.
- **Vaši jezici** uključuju sve jezike koje govorite, a **Odabrani jezik** jest jezik kojim se želite služiti pri komunikaciji s matičnom državom i državom domaćinom.
- 7. Kliknite na "**Spremi**". Vaš je profil sada popunjen.

Dromiona

|                          |                                                                                   | Fronijena                            |              |  |
|--------------------------|-----------------------------------------------------------------------------------|--------------------------------------|--------------|--|
| U svakom trenutku        | Upravljanje va                                                                    | šim računom za EPC jezika            |              |  |
| možete kliknuti ovdje    | European                                                                          | 👤 Ime 🛛 Prezime 🔍 💿 🧐 English (en) 🔍 |              |  |
| kako biste se vratili na | Professional Card                                                                 |                                      |              |  |
| ovaj zaslon              | A Home                                                                            |                                      |              |  |
|                          |                                                                                   |                                      |              |  |
|                          | My Profile                                                                        | 0                                    | _            |  |
| Sažotak podataka iz      |                                                                                   | Ű                                    |              |  |
|                          | Ime Prezime Adresa 1 Adresa 2 Država                                              |                                      |              |  |
| vaseg profila            | Telefonski broj , Adresa i Adresa 2, bizava                                       |                                      |              |  |
|                          |                                                                                   |                                      |              |  |
|                          | Go to profile page                                                                |                                      | Kliknite     |  |
|                          |                                                                                   | Last updated: 07.03.2018             | ovdje kako   |  |
|                          |                                                                                   |                                      | biste saželi |  |
| Ponis vačih zahtieva     | N M. Applications                                                                 |                                      | taj odjeljak |  |
| ropis vasili zalitjeva,  | My Applications                                                                   |                                      |              |  |
| Zatvorenin i tekucin     | No applications                                                                   |                                      |              |  |
|                          |                                                                                   |                                      |              |  |
| Popis svih dokumenata    | Create new application                                                            |                                      |              |  |
| koje ste dostavili       |                                                                                   |                                      |              |  |
| tijekom podnošenja       |                                                                                   |                                      |              |  |
| svih zahtjeva            | My Documents                                                                      | ○ ●                                  | 1            |  |
|                          |                                                                                   |                                      |              |  |
|                          | No documents                                                                      |                                      |              |  |
|                          |                                                                                   |                                      |              |  |
| Korisne informacije o    |                                                                                   |                                      |              |  |
| nostunku izdavanja       | How is your application processed?                                                |                                      |              |  |
|                          |                                                                                   | The EPC                              |              |  |
| EPC-a                    | Application submitted                                                             |                                      |              |  |
|                          | After submitting an EPC application, you will be able to track its status in your | professionals in the EU;             |              |  |
|                          | EPC account.                                                                      | simplifies the recognition of        |              |  |
|                          |                                                                                   | professional qualifications:         |              |  |

Platforma za EPC sada se prikazuje na sljedeći način:

Svoj račun za EPC možete izbrisati u bilo kojem trenutku. Kad izbrišete svoj račun, imajte na umu da će:

- sve izdane potvrde o EPC-u biti poništene
- svi zahtjevi koje ste podnijeli biti poništeni i o tome će biti obaviještena predmetna nadležna tijela
- zahtjevi koji nisu podneseni biti uklonjeni zajedno s povezanim osobnim podacima.

Brisanje vašeg računa za EPC:

- 1. Kliknite na dio za upravljanje računom za EPC.
- 2. Kliknite na "Moj račun".
- 3. Kliknite na "Izbrišite račun za EPC, potvrdu o EPC-u i sve povezane informacije".
- 4. Pažljivo pročitajte izjavu o odricanju od odgovornosti i označite okvir za potvrdu.
- 5. Kliknite na "Potvrdi uklanjanje".

# 2. Izrada i podnošenje zahtjeva za EPC

Kliknite na "Otvori novi zahtjev..." kako biste započeli.

|                     | 1. Pregledajte svoje osobne podatke. Ako ih trebate izmijeniti, kliknite na " <b>Idi na stranicu profila</b> ".                                                                                                    |  |  |
|---------------------|----------------------------------------------------------------------------------------------------|--|--|
| PROFIL              | 2. Kliknite na " <b>Sljedeće</b> ".                                                                                                    |  |  |
| <b>C</b><br>ZAHTJEV | <ol> <li>Unesite potrebne informacije, posebno vodeći računa o sljedećem:         <ul> <li>država poslovnog nastana: matična država članica EU-a u kojoj imate zakonit poslovni nastan</li> <li>država domaćin: država članica EU-a u kojoj namjeravate imati poslovni nastan ili privremeno ili povremeno pružati usluge i u kojoj bi, u tu svrhu, vaše stručne kvalifikacije trebale biti priznate</li> <li>profesija: ako jedna od profesija obuhvaćenih postupkom izdavanja EPC-a nije prikazana na popisu, to može značiti da nije regulirana u državi domaćinu; ako je to slučaj, obratite se svojim lokalnim nadležnim tijelima</li> <li>ispunjava li vaša diploma uvjete za automatsko priznavanje: kliknite na ikonu "i" kako bi vam se prikazao popis diploma koje ispunjavaju uvjete za automatsko priznavanje</li> <li>imate li stečena prava: ako vaša diploma nije na popisu diploma koje se priznaju automatski, možda ipak ispunite uvjete za automatsko priznavanje ako dostavite potvrdu o stečenim pravima – potvrdu kojom se dokazuje da ste obavljali svoju profesiju najmanje tri uzastopne godine tijekom posljednjih pet godina prije datuma izdavanja te potvrde.</li> </ul> </li> </ol>                                                                                                    |  |  |
|                     | <ul> <li>Sada u svakom trenutku možete kliknuti na "Spremi" kako biste izašli iz postupka i spremili trenutačan napredak kao nacrt zahtjeva.</li> </ul>                                                                                                    |  |  |
| DOKUMENTI           | <ol> <li>Vodite računa o popisu potrebnih dokumenata i naknada.<br/>Napominjemo da, ako se naknade ne prikazuju, to može značiti da predmetne države još<br/>nisu dostavile relevantne informacije. Nakon što podnesete zahtjev, nadležna će vas<br/>tijela obavijestiti o tome koje je dokumente potrebno dostaviti i koje se naknade<br/>naplaćuju.</li> <li>Kako biste dostavili potrebne dokumente, kliknite na "Dodaj novi dokument".</li> <li>Kliknite na "Pregledavanje" i odaberite datoteku dokumenta na svojem računalu (u<br/>formatu <i>pdf</i> ili <i>doc</i>).</li> <li>Unesite potrebne informacije o dokumentu, posebno vodeći računa o sljedećem:         <ul> <li>naslov dokumenta: ime koje će biti prikazano na pregledu dokumenata platforme<br/>za EPC</li> <li>vrsta: to polje pomaže nadležnim tijelima države domaćina da bolje razumiju sadržaj<br/>dokumenata napisanih na drugim jezicima</li> <li>dodatne informacije: sve pojedinosti koje bi nadležnim tijelima mogle biti korisne<br/>za razumijevanje sadržaja i svrhe dokumenta.</li> <li>Kliknite na "Spremi".</li> <li>Ponovite korake od 2. do 5. za svaki novi dokument koji želite dostaviti.</li> <li>Ako ste u prijašnjim zahtjevima za EPC već dostavili određene korisne dokumente,<br/>kliknite na "Spremi" i odaberisti dokument" i odaberite te dokumente.</li> </ul> </li> </ol> |  |  |
| PODNOŠENJE          | <ol> <li>Pregledajte sve unesene informacije.</li> <li>Označite okvir za potvrdu i kliknite na "<b>Podnesi</b>".</li> </ol>                                                                                                    |  |  |

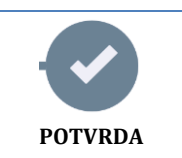

Vaš je zahtjev podnesen.

- Kliknite na "Ispiši PDF dokument" kako biste izradili sažetak svojeg zahtjeva za EPC. Taj sažetak nije potvrda o EPC-u.
- 2. Kliknite na "Povratak na početnu stranicu".

#### Praćenje zahtjeva za EPC 3.

Podneseni zahtjev za EPC se prikazuje se na popisu "Moji zahtjevi" na početnoj stranici platforme za EPC. Kliknite na zahtjev da bi se prikazale sljedeće informacije:

| Povucite ovai zahtiev                       |                                                                                             |                   | lspišite sažetak ovog z                  | ahtieva              | korist           | Otvorite novi zahtjev<br>oći se podacima iz ovog zahtjeva |
|---------------------------------------------|---------------------------------------------------------------------------------------------|-------------------|------------------------------------------|----------------------|------------------|-----------------------------------------------------------|
| (npr. u slučaju pogrešno                    | unesenih informacija)                                                                       |                   |                                          | 🗕 Withdraw 🛛 🚔 Print | + Copy X Close   | Povratak na početnu stranicu                              |
|                                             | EPC applicatio                                                                              | on numb           | per 01-3216-8XF1                         |                      | Status Submitted | Status zahtjeva                                           |
|                                             | Profession and purpose                                                                      |                   | A Home Country                           | Host Country         |                  |                                                           |
| Sažetak vašeg zahtjeva                      | Profession Nurse responsible for                                                            | r general<br>care | Are you established in an EU Ye country? | S Country            | Malta            |                                                           |
|                                             | Does your diploma quality for<br>automatic recognition?<br>Do you benefit from acquired rig | No<br>hts? No     | Country of establishment Slovaki         | a                    |                  |                                                           |
| Razmjenjujte poruke s<br>nadležnim tijelima | Purpose Permanent Estab                                                                     | lishment          |                                          |                      |                  |                                                           |
| koja obrađuju vaš                           | Additional information                                                                      |                   |                                          |                      | 0                |                                                           |
| zantjev                                     | Messages 🖉 Documen                                                                          | ts History        | log<br>¶                                 | 1_0002000            | -                |                                                           |
|                                             | No messages                                                                                 | Sent by           | <u> </u>                                 | Status               | Sent on +        |                                                           |
|                                             |                                                                                             |                   | 🐱 New message                            |                      |                  |                                                           |
| Pregledajte dokumen                         | te koje ste dostavili                                                                       |                   | Pogledajte radnje koje s                 | ste na zahtjevu      |                  |                                                           |
| u zahtjevu i podnesite nove                 |                                                                                             |                   | izvršili vi ili nadležna tije            | ela koja ga obra     | đuju             |                                                           |

Provjerite svoju e-poštu!

#### Automatske poruke e-pošte koje šalje platforma za EPC pomoći će vam u praćenju postupka odobrenja koji je u tijeku: vrlo je važno čitati ih kako biste znali što trebate učiniti.

Pristupite platformi za EPC klikom na poveznicu u poruci e-pošte i obavezno provjerite jeste li dobili poruke od nadležnog tijela koje obrađuje vaš zahtjev.

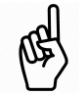

Kada dobijete nove poruke nadležnog tijela, na početnoj stranici vidjet ćete simbol 🔀 pored zahtjeva o kojem je riječ: kliknite na taj simbol da biste otvorili poruku. Nadležno tijelo može vas kontaktirati kako bi:

•

- zatražilo dokumente koji nedostaju
- zatražilo ovjerene preslike vaših dokumenata ako ne mogu provjeriti njihovu valjanost ٠
- zatražilo plaćanje naknada •
- zatražilo dodatne informacije o vašem zahtjevu •
- uvelo sankciju, koju možete vidjeti na svojem profilu za EPC. ٠

#### 3.1. Kako razmjenjivati poruke s nadležnim tijelima

- 1. Na početnoj stranici kliknite na zahtjev na koji se odnosi vaša poruka.
- 2. Kliknite na "**Nova poruka**".
- 3. Odaberite vrstu poruke.
- 4. Odaberite jezik na kojem ćete napisati poruku.
- 5. Napišite poruku.
- 6. Kliknite na "**Pošalji poruku**". Poruka je poslana nadležnom tijelu.

#### 3.2. Kako razmjenjivati dokumente s nadležnim tijelima

- 1. Na početnoj stranici kliknite na zahtjev na koji se odnosi vaš dokument.
- 2. Kliknite na "Dokumenti".
- 3. Kliknite na "**Dodaj novi dokument**".
- 4. Unesite potrebne informacije o dokumentu kao što ste to učinili tijekom podnošenja zahtjeva (za više informacija vidjeti odjeljak "Dokumenti" u poglavlju 2.).
- 5. Kliknite na "**Spremi**". Dokument je poslan nadležnom tijelu i bit će dostupan za vaše buduće zahtjeve.

#### 4. Dobivanje potvrde o EPC-u

Kad vaš zahtjev za EPC bude odobren, primit ćete obavijest e-poštom i status vašeg zahtjeva na početnoj stranici platforme za EPC promijenit će se u "**EPC odobren**".

- 1. Kliknite na odobreni zahtjev.
- 2. Kliknite na "Preuzmi potvrdu o EPC-u".

### 5. Podnošenje zahtjeva za produljenje

Zahtjevi za EPC za privremenu mobilnost **valjani su 18 mjeseci.** Na kraju tog razdoblja njihov se status na platformi za EPC automatski mijenja u **EPC istekao** i oni prestaju biti valjani.

**Isključivo prije datuma isteka** možete nadležnom tijelu koje vam je odobrilo izvorni zahtjev za EPC podnijeti zahtjev za produljenje valjanosti EPC-a za dodatnih 18 mjeseci.

- 1. Kliknite na odobreni Privremeni zahtjev.
- 2. Kliknite na "Podnesi zahtjev za produljenje" pri vrhu stranice.
- 3. Odaberite jezik na kojem ćete napisati zahtjev za produljenje.
- 4. Napišite obrazloženje zahtjeva.
- 5. Kliknite na "Potvrdi zahtjev za produljenje".

Status vašeg zahtjeva promijenit će se u "Zatraženo produljenje za EPC".

Nadležno tijelo obradit će vaš zahtjev na isti način kao i sve druge zahtjeve te će Vas e-poštom obavijestiti o ishodu.

## 6. Rješavanje problema

Ne znate što dalje? U tablici u nastavku navedeno je što trebate učiniti na temelju trenutačnog statusa vašeg zahtjeva.

| Status mojeg zahtjeva                       | Razlog                                                                                                    | Što trebam učiniti                                                                                                    |  |  |
|---------------------------------------------|----------------------------------------------------------------------------------------------------|----------------------------------------------------------------------------------------------------|--|--|
| Prihvatila matična država                   | Matična država prihvatila je vaš<br>zahtjev.                                                                                          | Pričekajte idući korak nadležnog<br>tijela iz matične države.                                                                                                    |  |  |
| Prihvatila država domaćin                   | Država domaćin prihvatila je vaš<br>zahtjev.                                                                                          | Pričekajte idući korak nadležnog<br>tijela iz države domaćina.                                                                                                    |  |  |
| Svi dokumenti podneseni                     | Matična je država nakon prvog<br>pregleda potvrdila da su<br>dostavljeni svi potrebni<br>dokumenti.                                   | Pričekajte idući korak nadležnog<br>tijela iz matične države.<br>Napominjemo da nadležno tijelo<br>može od vas naknadno zatražiti<br>dodatne dokumente.                           |  |  |
| Zatražene kompenzacijske<br>mjere           | Država domaćin traži da se na vas<br>primijene kompenzacijske mjere u<br>obliku razdoblja prilagodbe ili<br>provjere osposobljenosti. | Idite na <b>Poruke</b> i provjerite koje<br>kompenzacijske mjere traži država<br>domaćin.<br>Poduzmite tražene mjere i pošaljite<br>dokaz nadležnom tijelu iz države<br>domaćina. |  |  |
| Nacrt                                       | Vaš zahtjev prije podnošenja mora<br>biti dovršen.                                                                                    | Kliknite na zahtjev, a zatim na<br>" <b>Uredi</b> " pri vrhu stranice kako biste<br>ispunili i podnijeli zahtjev.                                                                 |  |  |
| EPC odobren                                 | Vaš je EPC odobren.                                                                                                    | Kliknite na odobreni zahtjev pa na<br>" <b>Preuzmi potvrdu o EPC-u</b> ".                                                                                                    |  |  |
| EPC istekao                                 | Vaš je privremeni EPC istekao.                                                                                                    | Na početnoj stranici možete izraditi<br>novi zahtjev.                                                                                                    |  |  |
| Zatraženo produljenje za EPC                | Podnijeli ste zahtjev za<br>produljenje privremenog EPC-a.                                                                            | Pričekajte idući korak nadležnog<br>tijela koje je prvotno odobrilo vaš<br>zahtjev.                                                                                               |  |  |
| EPC ukinut                                  | Do ukidanja može doći iz niza<br>razloga.                                                                                             | Idite na <b>Poruke</b> i pogledajte obrazloženje ukidanja.                                                                                                    |  |  |
| EPC obustavljen                             | Do obustave može doći iz niza razloga.                                                                                                | Idite na <b>Poruke</b> i pogledajte obrazloženje obustave.                                                                                                    |  |  |
| Čeka se provjera cjelovitosti               | Dokumentacija koju ste dostavili<br>nije potpuna: matična država od<br>vas traži dodatne dokumente.                                   | Idite na <b>Poruke</b> i provjerite koje<br>dokumente traži matična država.<br>Dostavite tražene dokumente.                                                                       |  |  |
| Odbila matična država                       | Do odbijanja može doći iz niza<br>razloga.                                                                                            | Idite na <b>Poruke</b> i pogledajte obrazloženje odbijanja.                                                                                                    |  |  |
| Odbila država domaćin                       | Do odbijanja može doći iz niza<br>razloga.                                                                                            | Idite na <b>Poruke</b> i pogledajte obrazloženje odbijanja.                                                                                                    |  |  |
| Odbacila matična država                     | U zahtjevu ste odabrali pogrešnu matičnu državu.                                                                                      | Na početnoj stranici možete izraditi<br>novi zahtjev.                                                                                                    |  |  |
| Zahtjev za kompenzacijske<br>mjere zatvoren | Dostavili ste dokaz o<br>kompenzacijskim mjerama koje<br>ste poduzeli.                                                                | Pričekajte idući korak nadležnog<br>tijela iz države domaćina.                                                                                                    |  |  |
| Podnesen                                    | Vaš je zahtjev uspješno poslan<br>matičnoj državi.                                                                                    | Pričekajte da nadležno tijelo iz<br>matične države prihvati vaš zahtjev.                                                                                                    |  |  |
| Preneseno u državu domaćina                 | Matična država prenijela je vaš<br>zahtjev u državu domaćina.                                                                         | Pričekajte idući korak nadležnog<br>tijela iz države domaćina.                                                                                                    |  |  |
| Povučen                                     | Povukli ste taj zahtjev.                                                                                                    | _                                                                                                    |  |  |